1. V iskalnik vpišemo: oblak 365./Böngészőbe beírjuk: oblak 365.

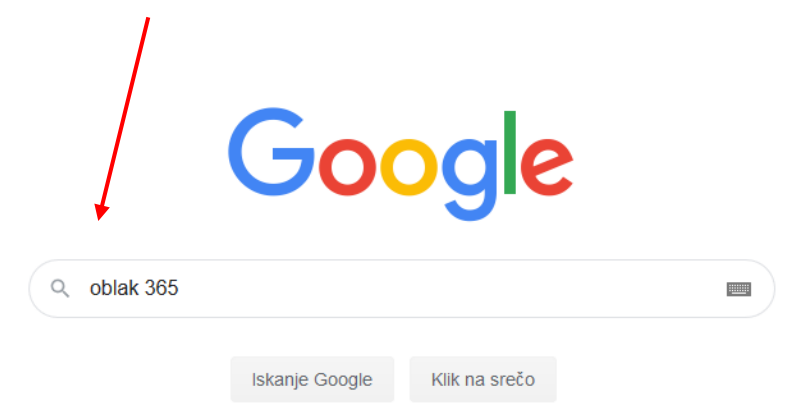

## 2. Kliknemo na spodnjo povezavo./Az alábi kapcsolatra kattintunk.

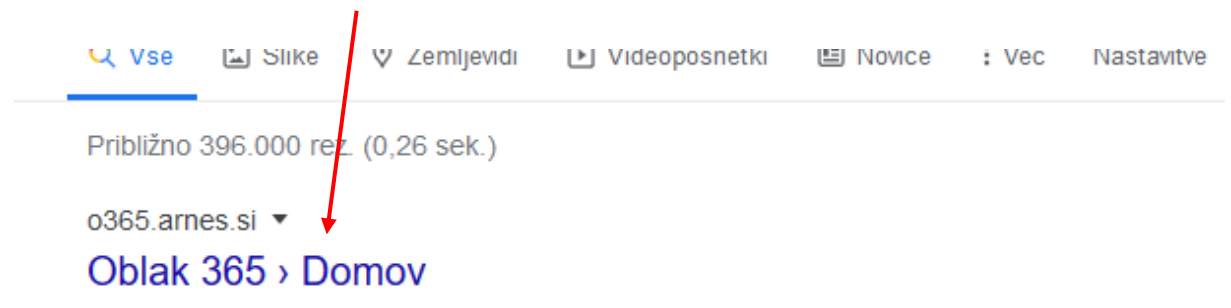

**Oblak 365** povezuje Arnes AAI s storitvami Microsoft Office 365. Je enostavna rešitev: učencem, učiteljem in drugim delavcem v izobraževalnih organizacijah ...

## 3. Kliknemo na gumb Prijava./A »Prijava« gombra kattintunk.

| Oblak 365                                                                                                    | O rešitvi | Učenci <del>-</del> | Učitelji <del>-</del> | Šola <del>-</del> | Pogosta vprašanja | 🐣 Prijava        |
|----------------------------------------------------------------------------------------------------|-----------|---------------------|-----------------------|-------------------|-------------------|------------------|
|                                                                                                    |           |                     |                       |                   | ▲ Rešitev je v p  | oreizkusni fazi. |
| <mark>ınenje šteje!</mark> Zanima nas, kako uporabljate Office 365. Pomagajte nam in <u>izpolnite kratko anketo</u> . |           |                     |                       |                   |                   |                  |

4. V okno vpišemo: prosenjakovci in izberemo ime naše šole./Az ablakocskába beírjuk: prosenjakovci és kiválasztjuk a mi iskolánkat.

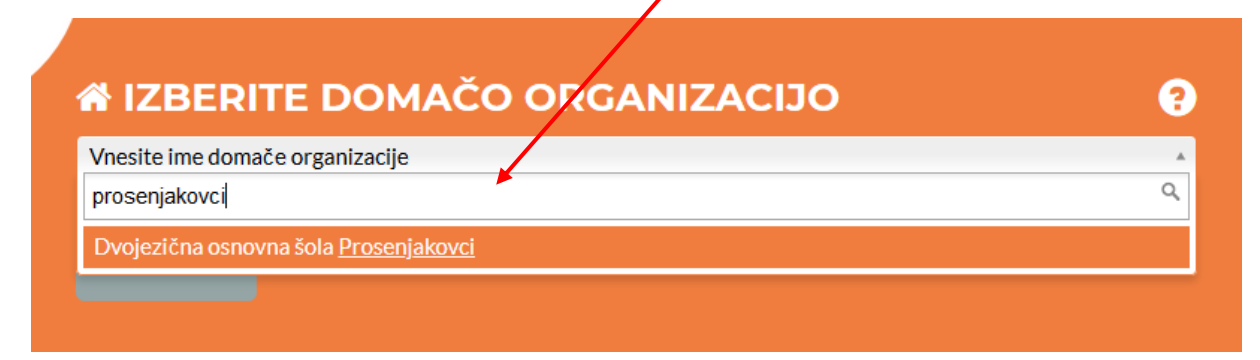

5. Kliknemo na gumb Izberite. Nato vpišite svoj e-mail naslov in geslo (dobili ste ga v šoli – ob opravljanju kolesarskega izpita ali s tablico)./Izberite gombra kattintunk. Utána írjátok be az e-mail címeteket és a jelszőt (az adatokat az iskolában megkaptátok amikor a kerékpárvizsgát csináltátok vagy amikor megkaptátok a tabletteket).

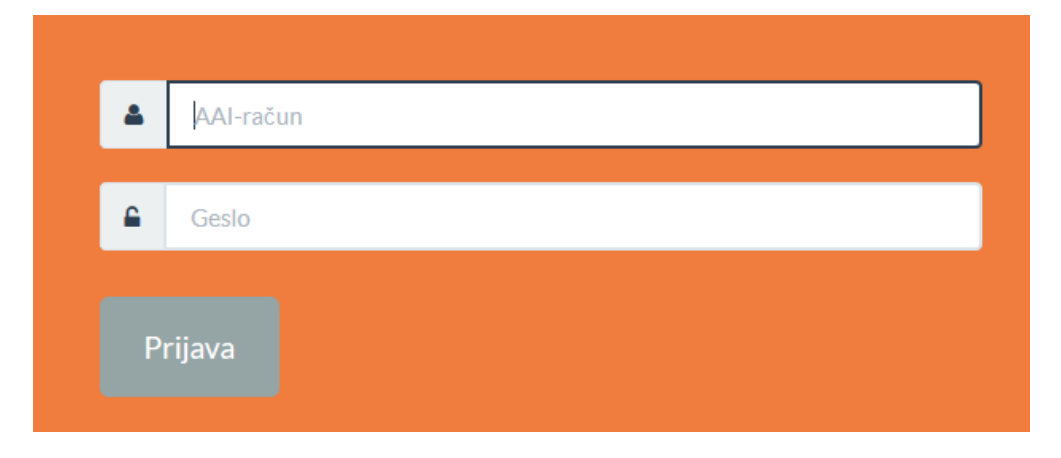

6. Kliknemo na gumb Prijava. Nato še gumb Da, nadaljuj./A »Prijava« gombra kattintunk, majd a »Da, nadaljuj« gombra kattintunk.

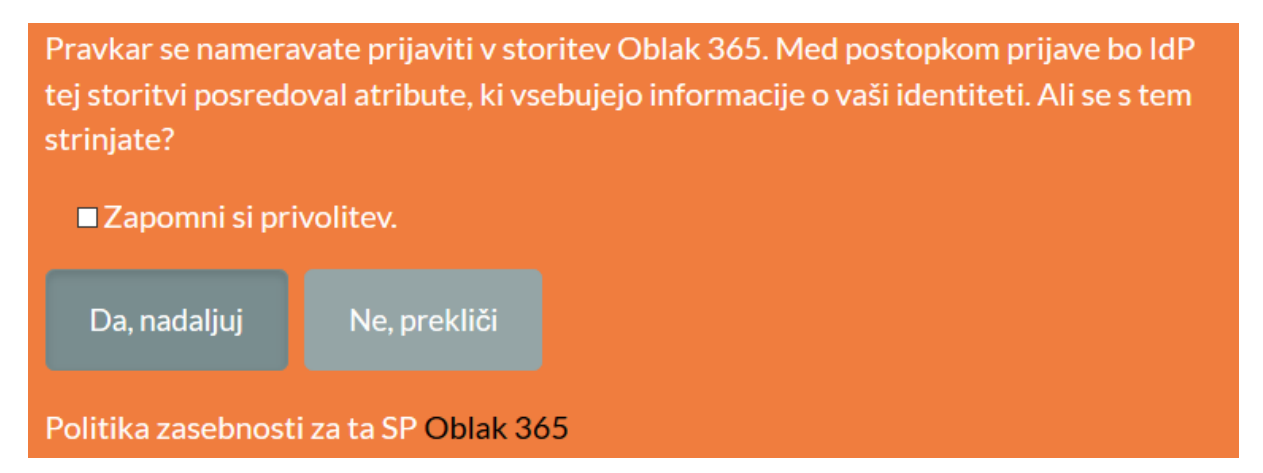

7. Po vpisu izberite možnost Microsoft Outlook./A beírás után kiválasztot a »Microsoft Outlook« lehetőséget.

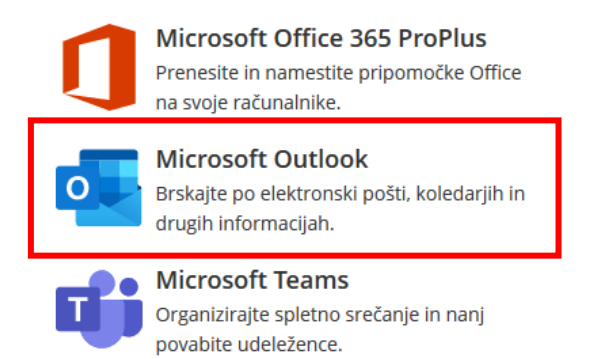

8. V nadaljevanju kliknete na gumb Da, nadaljuj./Folytatásban a »Da, nadaljuj« gombra kattintunk.

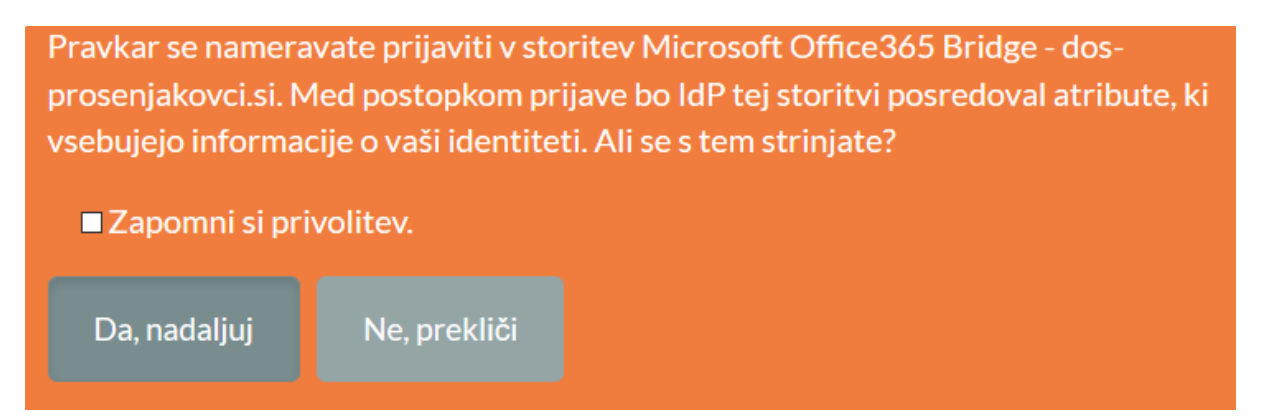

## 9. Kliknete na gumb Da./A »Da« gombra kattintunk.

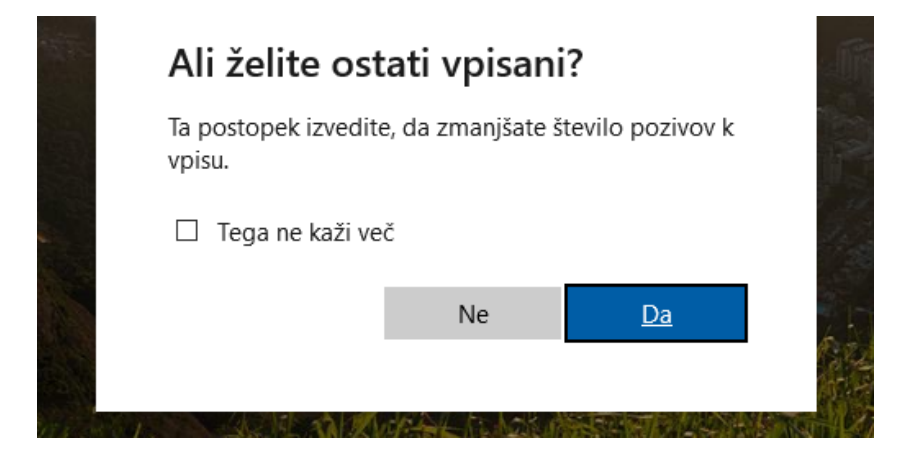

10. Odpre se vam okno vaše e-pošte./Kinyílik az e-postájuk ablaka.

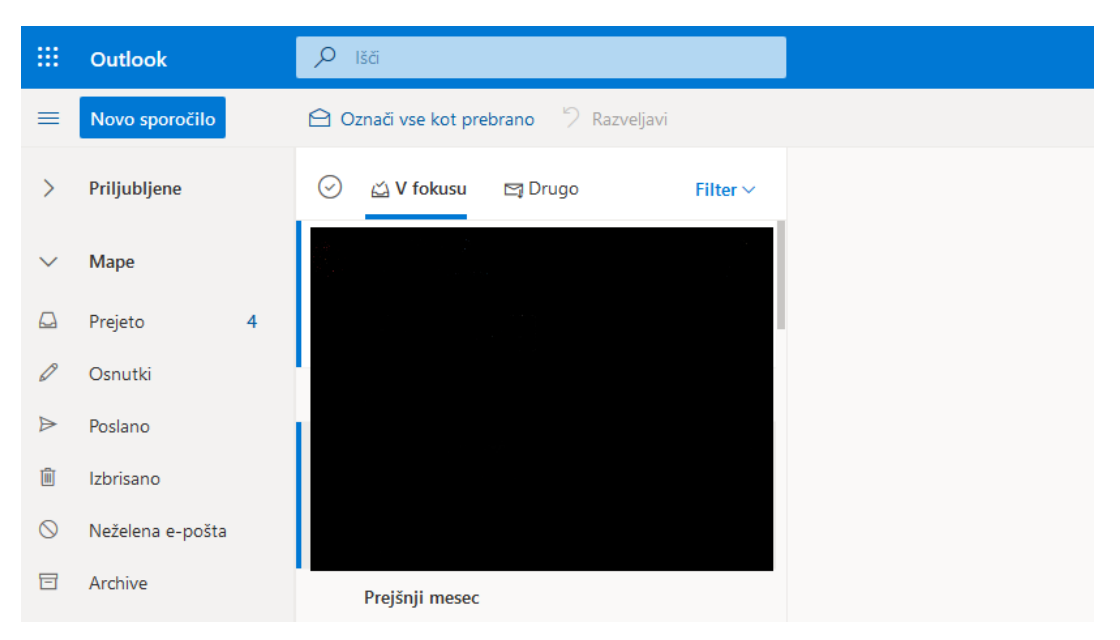